# Microsoft Forms Guía para elaborar un examen

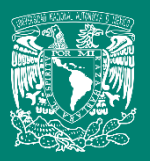

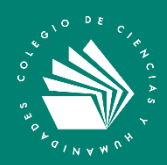

## Elabora un examen con Microsoft Forms

Microsoft Forms te permite crear exámenes, cuestionario y encuestas, además de ver los resultados inmediatamente.

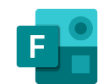

### Elabora el examen

1. En el explorador Web, ve a forms.office.com e inicia sesión con tu correo electrónico institucional. Selecciona Nuevo cuestionario.

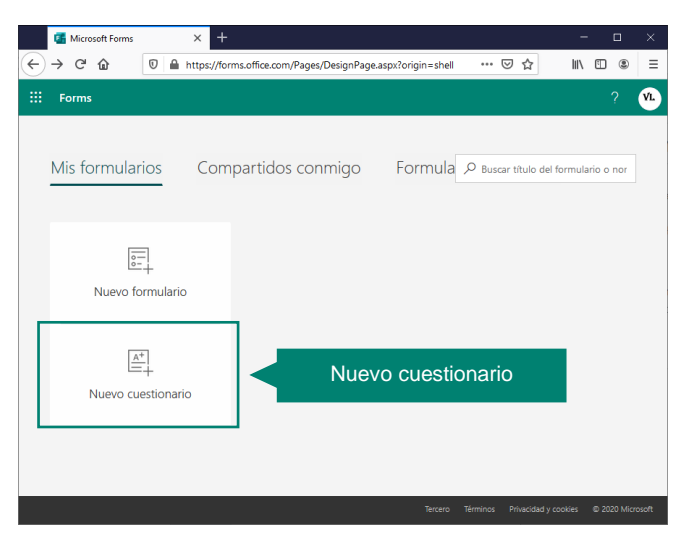

2. Escribe un nombre para el formulario. De manera opcional, escribe una descripción. Los nombres de formulario pueden contener hasta 90 caracteres y la descripción puede contener hasta 1000.

Haz clic en + Agregar nuevo para agregar una nueva pregunta al formulario.

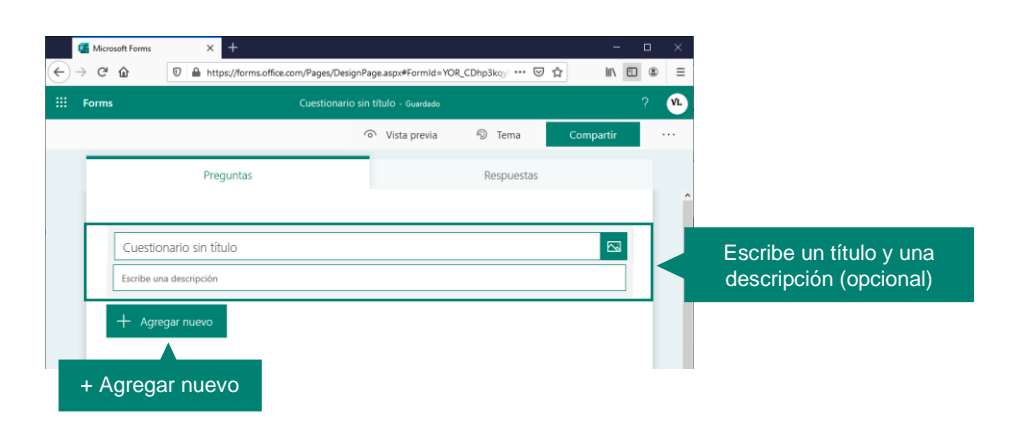

 Elije entre las preguntas de opción, texto, calificación y fecha. También puedes hacer clic en Más tipos de preguntas para seleccionar clasificación y Likert, entre otras opciones; selecciona sección para organizar las preguntas en secciones.

| + | Opción | Abc Texto | 🖒 Calificación | 🛗 Fecha | $\sim$ |                     |
|---|--------|-----------|----------------|---------|--------|---------------------|
|   |        |           |                |         | î↓     | Clasificación       |
|   |        |           |                |         | ⊞      | Likert 🕕            |
|   |        |           |                |         | ₹      | Carga de archivo    |
|   |        |           |                |         | Ø      | Net Promoter Score® |
|   |        |           |                |         | Q      | Sección             |

 Para las preguntas de opción, escribe el texto de la pregunta y los textos de cada una de las opciones de respuesta. También indica la respuesta correcta y los puntos asignados.

|            | Preguntas Respuestas                                                                          |
|------------|-----------------------------------------------------------------------------------------------|
|            | ũ 🖻 🕆 🤟                                                                                       |
| Pregunta   | 1. Año en que se expidió la Cédula de Creación de la Real y Pontificia Universidad de México. |
|            | 0 1550                                                                                        |
| Respuestas | I 1551 Respuesta correcta                                                                     |
|            | 0 1552                                                                                        |
|            | 0 1553                                                                                        |
|            | + Agregar opción                                                                              |
| Puntos     | Puntos: 2 💽 Varias respuestas 💽 Obligatoria                                                   |
|            | + Agregar nuevo                                                                               |

#### Notas:

Para indicar la respuesta correcta debes hacer clic en el ícono , que aparece al lado derecho de cada respuesta.

En caso de tener varias respuestas correctas, debes habilitar dicha opción con el deslizador Varias respuestas 

Varias respuestas

## Configura el examen

Después de concluir la elaboración de los reactivos, se debe configurar el examen.

1. Haz clic en Más opciones ... y selecciona la opción Configuración.

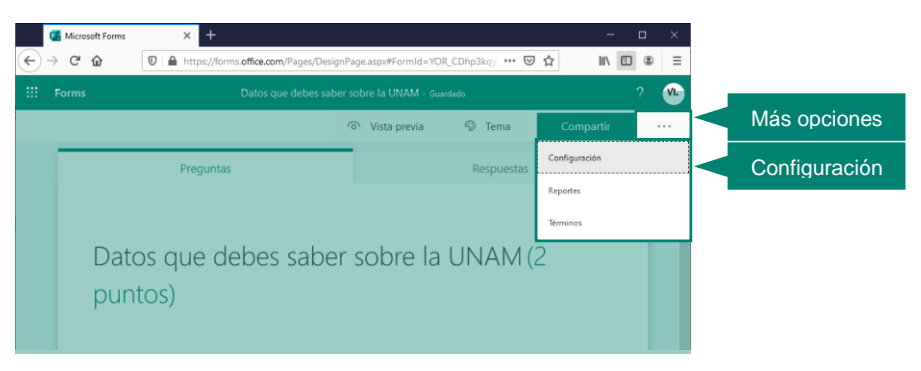

- 2. Configura las opciones adecuadas para el desarrollo de tu examen, tales como:
  - Limitar que sólo usuarios con correo institucional del CCH puedan resolver el examen.
  - Limitar una respuesta por usuario.
  - Definir la fecha y hora de recepción de respuestas, así como otras condiciones.

| ¢. | ■ Microsoft Forms<br>→ C <sup>I</sup> 介                        | +     +     A https://forms.office.com/Pages/DesignPage.aspx#Form |                                                                                                    |
|----|----------------------------------------------------------------|-------------------------------------------------------------------|----------------------------------------------------------------------------------------------------|
|    | Forms                                                          | Datos que debes saber sobre la UNA                                | M - Guardado ? VL                                                                                                    |
|    |                                                                | ි Vista prev                                                      | via 🔊 Tema Compartir ····                                                                                                    |
|    |                                                                | Preguntas                                                         | Configuración<br>Opción del cuestionario<br>Mostrar resultados automáticamente:                                                                                                    |
|    | Datos que debes saber s<br>puntos)                             | os que debes saber sobre<br>:os)                                  | Los encuestados veran las calificaciones<br>inmediatamente después de envira el cuestionario.<br>Quién puede rellenar este formulario<br>O Cualquiera con el vínculo puede responder<br>Solo los usuarios de mi organización pueden                                                                                                    |
|    | 1. Año ei<br>(2 pun                                            | n que se expidió la Cédula de Creación de la Real y f<br>tos)     | Registra nombre     Una respuesta por usuario     Opciones para respuestas                                                                                                    |
|    | <ul> <li>15:</li> <li>15:</li> <li>15:</li> <li>15:</li> </ul> | 50<br>51 ✓<br>52                                                  | <ul> <li>☑ Aceptar respuestas</li> <li>□ Fecha de inicio</li> <li>□ Fecha de finalización</li> <li>□ Ordina respuestas seatoriamente</li> </ul>                                                                                                    |
|    | 0 15:<br>+ Agre                                                | gar nuevo                                                         | Ordenzi pregnato decontratate     Ordenzi pregnato decontratate     Ordenzi pregnatote     Ordenzi pregnatote     Ordenzi |
|    |                                                                |                                                                   | Recibir una notificación de correo de cada<br>respuesta                                                                                                    |

Envía el examen a tus alumnos a través de un grupo de Teams

1. Ve a la opción Equipos en la parte izquierda de la aplicación de Teams y haz clic en el equipo de interés.

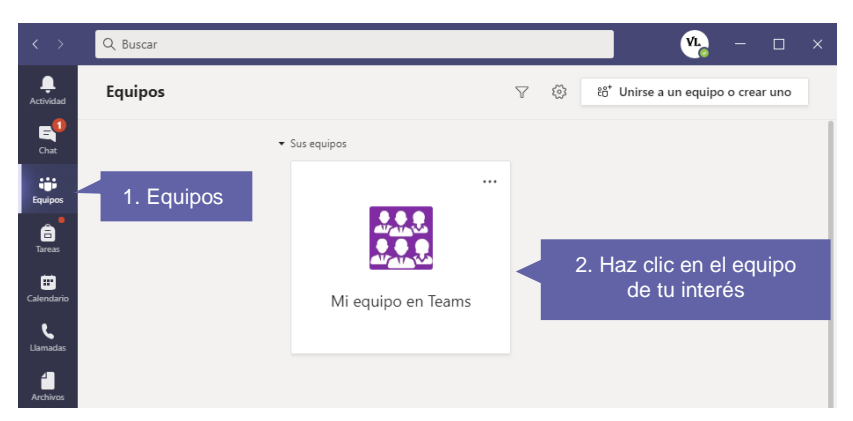

2. En el panel de Tareas, haz clic en Crear; después selecciona la opción Cuestionario.

| < >            | Q, Buscar                                                            | VL, | — C  | ) X |
|----------------|----------------------------------------------------------------------|-----|------|-----|
| L<br>Actividad | General Publicaciones Archivos Bloc de notas de clase Tareas Notas + |     | ⊾" C | )1  |
| E<br>Chat      | ⊘ Todas las categorías ∨                                             |     |      |     |
| Equipos        | Turcus                                                               |     |      |     |
| Â              | Tarea                                                                |     |      |     |
| Tareas         | Cuestionario 3                                                       |     |      |     |
| ~              | Desde existente                                                      |     |      |     |
| Aplicaciones   | Crear Crear 2                                                        |     |      |     |

3. Selecciona el examen (formulario) que resolverán tus alumnos y haz clic en Siguiente.

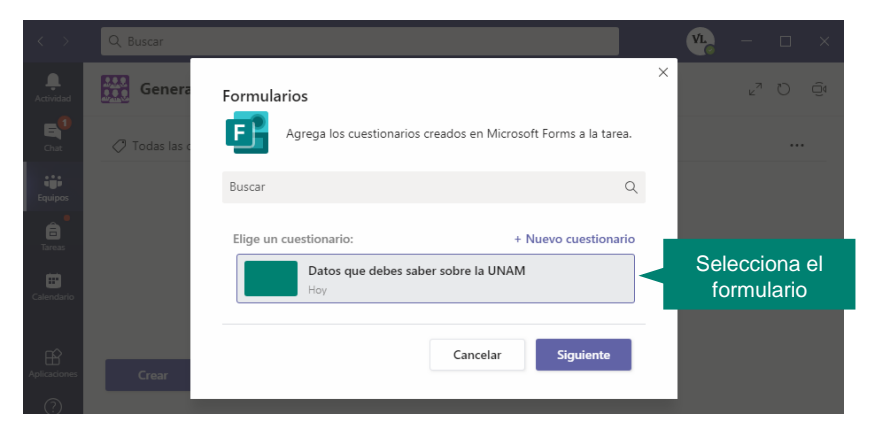

4. Revisa y configura los elementos de la Tarea; después, haz clic en Asignar.

| < >            | Q Buscar                                                             |                                        | 🥦 – 🗆 ×                          |                                |  |  |  |
|----------------|----------------------------------------------------------------------|----------------------------------------|----------------------------------|--------------------------------|--|--|--|
| L<br>Actividad | General Publicaciones Archivos                                       | Bloc de notas de clase Tareas Notas +  | ⊾ <sup>™</sup> " © Q́¢           |                                |  |  |  |
|                |                                                                      | _                                      |                                  |                                |  |  |  |
|                | Nueva tarea                                                          | Descartar Guarda                       | ar Asignar                       |                                |  |  |  |
| Equipos        | Guardado: 7 sep, 21:56                                               |                                        |                                  |                                |  |  |  |
| areas          | Título (obligatorio)                                                 |                                        |                                  |                                |  |  |  |
| _              | Datos que debes saber sobre la UNAM                                  |                                        | Título                           |                                |  |  |  |
| Calendario     | Agregar categoría                                                    |                                        |                                  |                                |  |  |  |
| L.             | Instrucciones                                                        | Instrucciones                          |                                  |                                |  |  |  |
| Llamadas       | Especificar instrucciones                                            |                                        |                                  |                                |  |  |  |
| Archivos       | 📑 Datos que debes saber sobre la UNA                                 | Examen                                 |                                  |                                |  |  |  |
|                | Puntos                                                               |                                        |                                  |                                |  |  |  |
|                | 2 puntos posibles Puntaje del examen                                 |                                        |                                  |                                |  |  |  |
|                | Asignar a                                                            |                                        |                                  |                                |  |  |  |
|                | Mi equipo en Teams                                                   | D Todos los alumnos                    | <u>e</u>                         | Asignación                     |  |  |  |
|                | No asignar a los alumnos agregados a esta clase en el futuro. Editar |                                        |                                  |                                |  |  |  |
| Aplicationes   | Fecha de vencimiento                                                 | Hora de vencimiento                    |                                  | E a chia con hi a ma           |  |  |  |
|                | mar., 8 de sep. de 2020                                              | iii 23:59                              | C C                              | recna y nora<br>de vencimiento |  |  |  |
|                |                                                                      |                                        |                                  |                                |  |  |  |
|                | La tarea se publicará de inmediato. Se per                           | miten las entregas con retraso. Editar | Permitir o denegar la<br>retraso | a entrega con                  |  |  |  |

5. El examen será asignado a todos tus estudiantes. Desde el panel de Tareas podrás observar las calificaciones o descargar las respuestas; para descargar las respuestas, haz clic en Exportar a Excel.

| Actividad | General Publicaciones Archi                             | vos Bloc de notas de clase | Tareas Notas - | +              | ⊾" " © ậ   |                          |
|-----------|---------------------------------------------------------|----------------------------|----------------|----------------|------------|--------------------------|
| Chat      | 🕻 Volver Editar tarea Vis                               | ta de alumno               | 🖲 Expor        | tar a Excel    | Exportar a | a Excel                  |
| Equipos   | Datos que debes sab<br>UNAM<br>Vence mañana a las 23:59 | er sobre la                |                | Abrir          | en Forms   |                          |
| Llamadas  | Por devolver (2) Devuelto (0)                           |                            |                | Buscar alumnos | Q          |                          |
| <b>1</b>  | Nombre 🔻                                                | Estado 🔻                   |                | Comentarios    | / 2        |                          |
| •••       | Francisco Corona                                        | ✓ Entregado                |                | Ŧ              | 0          | Calificación<br>obtenida |
|           | Víctor Flores                                           | Visto                      |                | ŧ              |            | ob tormata               |
|           |                                                         |                            |                |                |            |                          |

## Para saber más...

Si quieres conocer más detalles relacionados con el uso de cuestionarios, visita el siguiente enlace:

https://support.microsoft.com/es-es/office/crear-un-cuestionario-con-microsoftforms-a082a018-24a1-48c1-b176-4b3616cdc83d

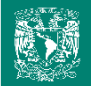

¿Necesitas ayuda?

Escríbeme a soporte.teams@cch.unam.mx

M. en I. Víctor Hugo Leyva García Secretaría de Informática